# Hướng dẫn cho học sinh tìm Trang khóa học (My Course Pages)

| 1. Mở trình duyệt.                                                                                            | <b>(</b>                                                             |
|----------------------------------------------------------------------------------------------------|----------------------------------------------------------------------|
| <ol> <li>Đi đến <u>https://publish.gwinnett.k12.ga.us</u></li> <li>và sau đó chọn My <i>e</i>CLASS</li> </ol> | Sign in to <b>GCPS</b><br>Employee Portal & MY eCLASS Student Portal |
| <ol> <li>Nhập tên người dùng (user id) và mật khẩu (password).</li> </ol>                                     | L USER ID                                                            |
|                                                                                                    | PASSWORD                                                             |
| 4. Nhấp Đăng nhập ( <b>Sign in</b> )►                                                                         | SIGN IN &                                                            |

5. Bạn đang ở trong Cổng thông tin của học sinh (Student Portal).

#### Chú ý:

| Image: search world Image: search world   Image: search world Image: search world   Image: search world Image | Digital Textbooks<br>Not all books are listed here. Contact your teacher for other digital access.                                                                                                    | Additional Resources                  | MCLASS APPS GRADES                                                                                                    |
|----------------------------------------------------------------------------------------------------|----------------------------------------------------------------------------------------------------|---------------------------------------|----------------------------------------------------------------------------------------------------|
|                                                                                                    | Eastern World       Image: Constraint of the second second s | Classworks<br>Maps 101<br>World Atlas | Media Catalog          Media Catalog         Image: Control of the second second |

#### Đây là những sách giáo khoa dành cho học sinh.

- Để truy cập trang giáo viên của bạn, bấm vào MY eCLASS Course pages.
- Bây giờ bạn đang ở trang đích của trường. Đây không phải là trang giáo viên của bạn.

Gợi ý: Xem Tin tức và Lịch để biết thông tin quan trọng của trường.

#### Liên kết đến Course Pages

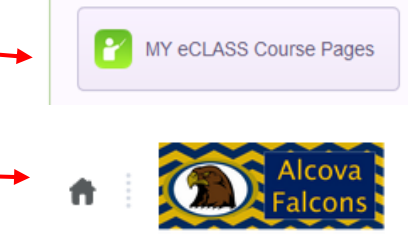

# Có hai cách khác nhau để truy cập trang khóa học dành cho giáo viên của bạn:

## Lựa chọn 1:

- 8. Cuộn xuống trên trang cho đến khi bạn thấy danh sách Khóa học (My Courses).
- 9. Đây là danh sách hiện tại của các khóa học của bạn. Nhấp vào tên giáo viên để mở khóa học.

My Courses ~

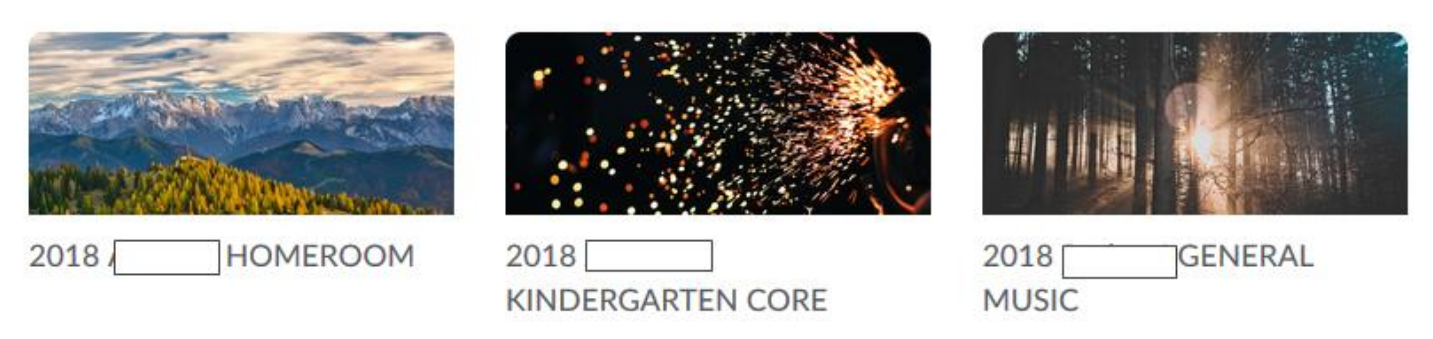

## Lựa chọn 2:

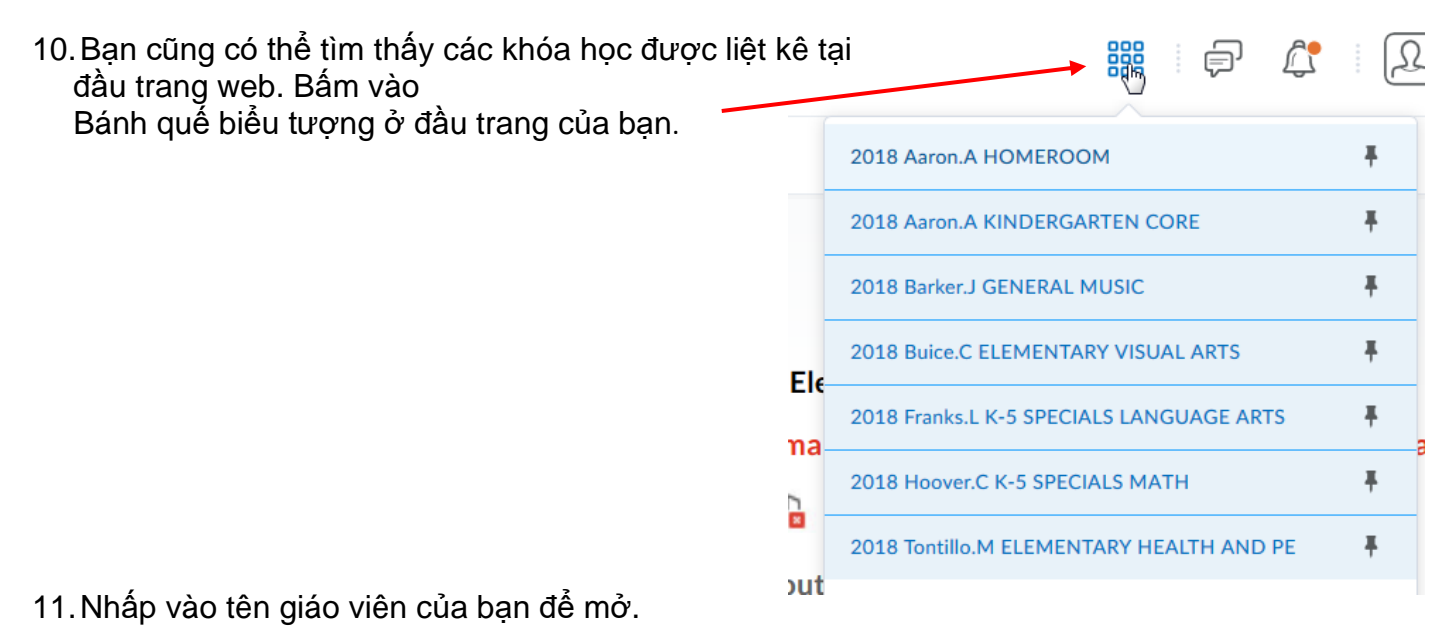

12. Bây giờ bạn đang ở trong trang Khóa học dành cho giáo viên của bạn!